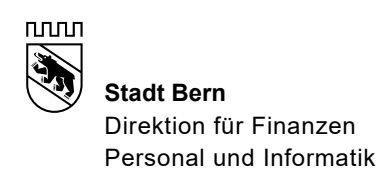

# **Projekt Progress** (Ablösung Fundbüroprogramm Fa. Westernacher)

## **Benutzerhandbuch**

Status Freigegeben / In Bearbeitung

Version 1.2

Autor Mathias Begert, Informatikdienste Stadt Bern

Verteiler An alle Benutzende der Anwendung, oder alle Interessierte.

## Änderungskontrolle

| Version | Freigabe-Datum | Autor(en)      | Bemerkung     |
|---------|----------------|----------------|---------------|
| V 0.1   | 8.1.2003       | Mathias Begert | 1. Entwurf    |
| V 0.2   | 19.5.2003      | Mathias Begert | Überarbeitung |
| V 1.0   | 21.5.2003      | Mathias Begert | Erste Version |
| V 1.1   | 23.5.2003      | Mathias Begert | Überarbeitung |
| V 1.2   | 26.5.2003      | Rainer Hirter  | Ergänzungen   |

### Inhaltsverzeichnis

| 1 | Einleitung                                 | 3 |
|---|--------------------------------------------|---|
| 2 | Das Hauptmenü                              | 3 |
| 3 | Fund/Verlust erfassen                      | 3 |
| 4 | Erweitertes Erfassen / Gegenstand anzeigen | 4 |
|   | 4.1 Registerkarte Allgemein                | 4 |
|   | 4.2 Registerkarte Bewerten & Austragen     | 4 |
|   | 4.3 Registerkarten Finder und Verlierer    | 5 |
|   | 4.4 Registerkarte Drucken                  | 6 |
|   | 4.4.1 Formulareingaben aktivieren          | 6 |
|   | 4.5 Registerkarte Historie                 | 7 |
| 5 | Fund/Verlust suchen                        | 7 |
| 6 | Person suchen                              | 8 |
| 7 | Person anzeigen/neu erfassen               | 8 |
| 8 | Briefe & Auswertungen                      | 8 |
| 9 | Administration                             | 9 |
|   |                                            |   |

## 1 Einleitung

Progress ist eine Anwendung zur Administration von Datenbeständen eines Fundbüros. Es können Gegenstände erfasst werden, welche gefunden wurden oder als verloren gemeldet werden. Zudem kann ein Bestand an Personen (Adressen) bewirtschaftet werden, somit ist eine automatische Generierung von Briefen und anderer verschiedener Dokumente möglich.

Dieses Benutzerhandbuch erklärt die wesentlichen Funktionen von Progress.

## 2 Das Hauptmenü

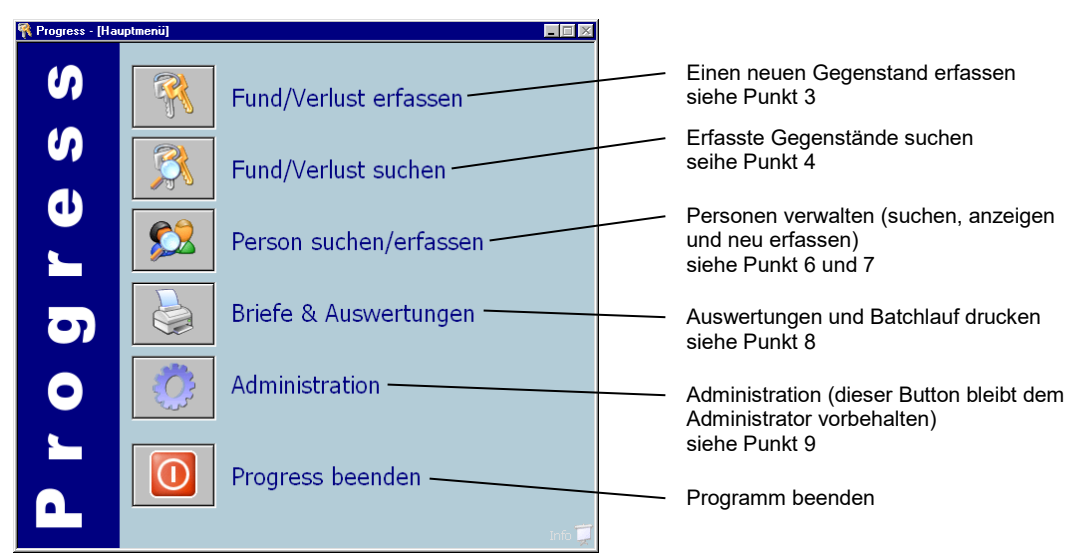

## 3 Fund/Verlust erfassen

| Gegenstand:        | Schmuck 💌 Armkette/Armreif                                                                                                    |
|--------------------|----------------------------------------------------------------------------------------------------|
| Beschreibung:      | 750 GG                                                                                                    |
| Farbe:             | Material:                                                                                                    |
| Inhalt:            | Panzer gedrückt, Balken: Anna / 11.12.98                                                                                                    |
|                    |                                                                                                    |
| Natel:             | Provider:                                                                                                    |
| Herauslösen        |                                                                                                    |
|                    |                                                                                                    |
| Funddatum:         | 30.12.2002 Fundzeit: 10:00 Fundanzeige:                                                                                                    |
| Fundort:           | Länggassstrasse 3000 Bern                                                                                                    |
| Bemerkungen:       | A Contraction of the second second se |
|                    |                                                                                                    |
| Gegenstand bei:    | Fundbüro C Finder C Verlierer Lagerort:                                                                                                    |
| Verwertung:        | Entsorgen I Jahr I 08.01.2004                                                                                                    |
| Genenstand erfass  | en                                                                                                    |
| augoriscana orrass |                                                                                                    |

Hier kann ein neuer Gegenstand eröffnet werden. Nachdem die gewünschten Werte eingegeben wurden, werden diese durch Drücken des Knopfes "Gegenstand erfassen" gespeichert. Die Felder "Gegenstand", "Fundort" und "Verwertung" müssen zwingend angegeben werden.

Um das Erfassen abzubrechen, wird durch einen Klick auf den Knopf "Hauptmenü" die Maske geschlossen und das Hauptmenü wird wieder angezeigt.

Wie der Gegenstand weiter beschrieben wird, lesen Sie im nächsten Kapitel "Erweitertes Erfassen / Gegenstand anzeigen"

## 4 Erweitertes Erfassen / Gegenstand anzeigen

Hier ist nun etwas mehr zu sehen, als beim Eröffnen des Gegenstandes. Die verschiedenen Registerkarten werden in folgenden Unterkapiteln beschrieben. Mit dem Knopf "Nicht speichern" werden alle Änderungen welche vorgenommen wurden verworfen. Drückt man auf den Knopf "Zurück zur Suche" oder "Hauptmenü" wird diese Maske geschlossen, alle Änderungen werden dabei gespeichert.

#### 4.1 Registerkarte Allgemein

| 💦 Progress - [Fund/V          | erlust verwalten]                                                |  |  |  |
|-------------------------------|------------------------------------------------------------------|--|--|--|
| Fund/Verlust Fundkarten-Numme |                                                                  |  |  |  |
| Allgemein Bewerten 8          | Austragen Finder Verlierer Drucken Historie                      |  |  |  |
| Gegenstand:                   | Schmuck Armkette/Armreif                                         |  |  |  |
| Beschreibung:                 | 750 GG                                                           |  |  |  |
| Farbe:                        | Material:                                                        |  |  |  |
| Inhalt:                       | Panzer gedrückt, Balken: Anna / 11.12.98                         |  |  |  |
|                               |                                                                  |  |  |  |
| Natel:                        | Provider:                                                        |  |  |  |
| Herauslösen                   | TMET-Nummer                                                      |  |  |  |
|                               |                                                                  |  |  |  |
| Funddatum:                    | 30.12.2002 Fundzeit: 10:00 Fundanzeige:                          |  |  |  |
| Fundort:                      | Länggassstrasse 3000 Bern 💌                                      |  |  |  |
| Bemerkungen:                  | A                                                                |  |  |  |
|                               |                                                                  |  |  |  |
| Gegenstand bei:               | Fundbüro C Finder C Verlierer Lagerort:                          |  |  |  |
| Verwertung:                   | Entsorgen 🔽 1 Jahr 💌 08.01.2004                                  |  |  |  |
| Gegenstand löscher            |                                                                  |  |  |  |
|                               | Nicht speichern Zurück zur Suche Hauptmenü                       |  |  |  |
| rfasst: IDMBE / 08.01.2       | 003 09:49 Letzte Mutation: IDMBE / 08.01.2003 09:52 CAPS NUM INS |  |  |  |

Hier können die Allgemeinen Informationen eingesehen oder mutiert werden.

Falls das Häkchen Natel gesetzt ist, können Sie mit dem Knopf "Herauslösen", das Natel als eigenständiger Gegenstand herauslösen. Das Natel wird hierbei unter einer neuen Fundkarten-Nummer abgespeichert.

Z.B. wenn eine Handtasche abgeholt wird, jedoch das beinhaltete Natel nicht dieser Person gehört.

Der Knopf "Gegenstand löschen" ist dem Administrator vorbehalten, mit diesem Knopf kann ein Gegenstand vollständig gelöscht werden.

#### 4.2 Registerkarte Bewerten & Austragen

| Fund/Verlust                                                                                                    |                  | Fundkarten-Nummer:   |
|----------------------------------------------------------------------------------------------------|------------------|----------------------|
| Igemein Bewerten & Austrag                                                                                                    | en Finder Verlie | rer Drucken Historie |
| Bewertung                                                                                                    |                  |                      |
| Finderlohn:                                                                                                    | <b>N</b>         |                      |
| Wert:                                                                                                    | 140.00           |                      |
| Finderlohn obligatorisch:                                                                                                    | 14.00            | CHF                  |
| Finderlohn freiwillig:                                                                                                    |                  | CHF                  |
| Gebühren:                                                                                                    | 7.00             |                      |
|                                                                                                    | 1100             | Chr                  |
| Versteigerungsertrag:<br>Austragung                                                                                                    |                  | CHF                  |
| Versteigerungsertrag:<br>Austragung<br>Gegenstand erhalten:<br>Finderlohn erhalten:<br>Versteigerungswert erhalten:<br>Gegenstand verwertet:                                                         |                  | сня<br>сня           |
| Versteigerungsertrag:<br>Austragung<br>Gegenstand erhalten:<br>Finderlohn erhalten:<br>Versteigerungswert erhalten:<br>Gegenstand verwertet:<br>Finderlohn verwertet:                                |                  |                      |
| Versteigerungsertrag:<br>Austragung<br>Gegenstand erhalten:<br>Finderlohn erhalten:<br>Versteigerungswert erhalten:<br>Gegenstand verwertet:<br>Finderlohn verwertet:<br>Versteigerungswert ausbezal |                  |                      |

Hinter dieser Registerkarte befinden sich die Bereiche Bewertung und Austragung. Hier können Beträge und Daten eingegeben werden.

Wird ein Gegenstand gänzlich ausgetragen, wird dieser passiv.

Z.B.: Ein mit Finderlohn behafteter Gegenstand ist vom Verlierer abgeholt worden und der Finderlohn wurde dem Finder ausbezahlt.

Neben der Fundkarten-Nummer im Titel erscheint ein rotes "passiv", falls ein Gegenstand ausgetragen ist.

Passive Gegenstände können nur noch von einem Administrator mutiert bzw. wieder reaktiviert werden.

#### 💦 Progress - [Fund/Verlust verwalten] \_ 🗆 × 👯 Fund/Verlust Fundkarten-Nummer: 6 Allgemein Bewerten & Austragen Finder Verlierer Drucken Historie Suchen Typ: Normal • Adresszusatz: Neu Name / Vorname Adresse PLZ / Ort Land: Telefon P / G / M: Adre ebi Barbara 3074 Muri ischer Rita Jurastr 3063 Ittig Aeschbacher Ernst Bethlehemstrasse 3018 Be Anzeigen Als Finder hinzufügen Finder entfernen 3 Personen gefunden! Nicht speichern Zurück zur Suche Hauptmenü Erfasst: IDMBE / 08.01.2003 09:49 Letzte Mutation: IDMBE / 08.01.2003 10:47 CAPS NUM

#### 4.3 Registerkarten Finder und Verlierer

Die beiden Registerkarten "Finder" und "Verlierer" sind in ihrer Funktionalität identisch.

Im oberen Bereich sieht man die Suchkriterien. Hier können gewünschte Suchbegriffe eingegeben werden. Anschliessend kann durch Drücken des Knopfes "Suchen" nach Personen gesucht werden. Wenn die Person, die man sucht im unteren Bereich erscheint, kann man sie anzeigen lassen, indem man auf die entsprechende Zeile klickt und "Anzeigen" drückt (oder auf die Zeile doppelklicken). Es erscheint ein neues Fenster (unteres, linkes Bild). Durch Drücken des Knopfes "Übernehmen" wird diese Person als Finder, resp. Verlierer dem Gegenstand hinzugefügt.

Wenn die Schreibweise eines Namens nicht genau bekannt ist, kann man mit sogenannten Suchmuster arbeiten. Sucht man z.B. einen Herr Meyer, weiss aber nicht ob sich Herr Meyer nicht doch mit "i" schreibt, gibt man als Suchbegriff "Me?er" ein. Hierbei werden alle Meyers und Meiers ausgelistet.

D.h. ein "?" steht für <u>ein</u> beliebiges Zeichen.

Es kann auch z.B. nach "M\*er" gesucht werden, dieser Suchbegriff findet alles, was mit "B" anfängt und mit "er" endet. Z.B.: Meier, Müller, Moser usw. D.h. ein "\*" steht für keine oder mehrere Zeichen.

Falls die Person noch nicht im System vorhanden ist, drückt man auf den Knopf "Neu". Es erscheint nun ein Fenster (unteres, rechtes Bild), wo die neue Person erfasst werden kann.

| 矣 Finder anzeigen                                                                                                    | 🤶 Neuen Finder erstellen                                                                                                    |
|----------------------------------------------------------------------------------------------------|----------------------------------------------------------------------------------------------------|
| Typ / Arrede:     Normal <ul> <li>Frau</li> <li>Libernehmen</li> <li>Adresszusatz:</li> <li>Anme / Voname:</li> <li>Aebischer</li> <li>Rita</li> <li>Adresse:</li> <li>Durastr.</li> <li>PLZ / Ort</li> <li>3063</li> <li>Rtigen</li> <li>Land:</li> <li>Schweiz</li> <li>Telefon P / G / M:</li> <li>Ubernehmen</li> <li>Abbrechen</li> <li>Abbrechen</li></ul> | Typ / Anrede:     Normal     Firma     Übernehmen       Adresszusatz:     Adresseusatz:     Abbrechen       Name / Vorname:     Ae*     Abbrechen       Adresse:     PL2 / Ort     Y       Land:     Telefon P / G / M:     Image: Compare the second second |
|                                                                                                    |                                                                                                    |

#### 4.4 Registerkarte Drucken

| Progress                                    | : Testdater                          | bank - [Fur    | nd/Verl    | ust verw   | alten]        |                    |                   |           | _ 🗆 ×        |
|---------------------------------------------|--------------------------------------|----------------|------------|------------|---------------|--------------------|-------------------|-----------|--------------|
| Fun                                         | d/Verlu                              | st             |            |            |               | Fu                 | ndkarte           | en-Nu     | mmer: 5      |
| llgemein                                    | Bewerten 8                           | Austragen      | Finder     | Verlierer  | Drucken       | Historie           |                   |           |              |
| Ausdru                                      | ucke für F                           | inder          |            |            |               |                    |                   |           |              |
| 🔲 Quit                                      | tung                                 |                |            |            |               |                    |                   |           |              |
| Merl                                        | blatt Aufbev                         | vahrungspflict | ht         |            |               |                    |                   |           |              |
| 🔲 Einla                                     | idung "Abhol                         | en des Finder  | lohnes"    |            |               |                    |                   |           |              |
| 🔲 Einla                                     | idung "Abhol                         | en des Fundg   | jegensta   | ndes nach  | n einem Jahr' | •                  |                   |           |              |
| 🔲 Fund                                      | dkarte                               |                |            |            |               |                    |                   |           |              |
| Find                                        | erlohnkarte                          |                |            |            |               |                    |                   |           |              |
| Brine                                       | gen des Fund                         | lgegenstande   | es (1. Cit | ierung)    |               |                    |                   |           |              |
| 📙 Bring                                     | gen des Fund                         | lgegenstande   | s (2. Cit  | ierung)    |               |                    |                   |           |              |
| FAX                                         | Swisscom / S<br>dkarte<br>on drucken | ichlüsselfirme | n          | n sdinu, P | end lauresse  | , zasteliarig p    |                   | Info      | o drucken    |
|                                             |                                      |                | ٢          | Nicht s    | peichern      | Zurück zu          | ur Suche          | Ha        | uptmenü      |
| isst: IDM                                   | BE / 06.01.2                         | 003 09:33      | Letz       | te Mutatii | on: IDMBE / I | ,<br>06.01.2003 0' | 9:34              | CAP       | S NUM INS    |
| /Perso<br>/p:<br>dresszusatz<br>ame / Vorna | m suchen                             | schaft*        |            |            |               | ×                  | Suche<br>Zurückse | n<br>tzen | Wenr<br>Knop |
| dresse:                                     |                                      |                |            |            |               |                    |                   |           | l Into       |

Diese Registerkarte ermöglicht es Dokumente wie Briefe oder andere Informationen generieren zu lassen.

Wenn jene Dokumente angekreuzt wurden welche erstellt werden sollen, drückt man auf den Knopf "Selektion drucken". Nun erscheint ein Fenster (unteres, rechtes Bild). Hier kann die Adresse, welche im Dokument erscheinen soll geändert werden (dies hat keinen Einfluss auf die Daten des Gegenstandes, sondern gilt nur für die Adresse im jeweiligen Dokument). Durch Drücken auf den Knopf "Suchen" erscheint ein Suchfenster (unteres linkes Bild), hier können Adressen gesucht werden, welche im System vorhanden sind und für dieses Dokument gebraucht werden sollen.

Wenn die Adresse stimmt, klickt man auf den Knopf "OK". Das Dokument wird nun erstellt

Unter Punkt 4.5 ist beschrieben, wie ein bereits erstelltes Dokument wieder aufgerufen wird.

| Anrede:         | Firma   | OK       |
|-----------------|---------|----------|
| Adresszusatz:   |         | Suchen   |
| Name / Vorname: |         |          |
| Adresse:        |         | Abbreche |
| PLZ / Ort       |         |          |
| Land:           | Schweiz |          |

#### 4.4.1 Formulareingaben aktivieren

Übernehmen Abbrechen 3 Personen gefunder

Um in einem Dokument die Formularfelder bearbeiten zu können (z.B. Kästchen ankreuzen) muss der Dokumentenschutz in Word eingeschaltet werden. Über das Menü "Extras → Dokument schützen" (linkes Bild) kann dieser eingeschaltet werden. Es erscheint ein Fenster, dort dort wähl man "Formulareingabe" und Klickt auf "OK".

| rma <u>t</u> E <u>x</u> tras Tabelle <u>F</u> enster <u>?</u> | "<br>Sachbearbeiterin /∕Sachbearbeiter → °°°°°¶                                              |
|---------------------------------------------------------------|----------------------------------------------------------------------------------------------|
| 🔊 🗤 💱 Rechtschreibung und Grammatik F7 🛛 🔯 🖷 100%             | 1                                                                                            |
| Sprache                                                       | 1                                                                                            |
| <u>W</u> örter zählen                                         | Betrifft → Vermittlung∘einer-Fundsache-/-Fundkarte-Nr. → 7¶                                  |
| 💷 🖓 AutoZusammenfassen 🛛 👘 🖓 🖓 🖓 🖓                            | Dokument schützen                                                                            |
| AutoKorr <u>e</u> ktur                                        | → zu Ihren Akten                                                                             |
| Referenz nachschlagen                                         | → zur Kenntnis Cuessetaturgen ha→ → zur Kentrolle¶                                           |
| Önderungen verfolgen ►                                        | $\forall \rightarrow zur direkten Erlec$                                                     |
| Dokumente zucemmenführen                                      | $\square \rightarrow \text{hitte: anrufen}$                                                  |
| Dokument schützen                                             | Abschnitte                                                                                   |
|                                                               |                                                                                              |
| Seriendruck be¶                                               | Mittailungan¶ Kennwort (optional):                                                           |
| Umschläge und Etiketten                                       |                                                                                              |
| Makro                                                         | Hiermit-senden-wir-lbne                                                                      |
| Vorlagen und Add-Ins                                          | Abbrechen T                                                                                  |
| Anpassen                                                      |                                                                                              |
| Optionen                                                      | 1                                                                                            |
| Patriffe Alemaniation and a                                   | mit der Bitte um Weitervermittlung an die Eigentümer und der gleichzeitigen Mitteilung, dass |
| Detrint → Vermittiung-einer-                                  | das dazugehören de Portemonnaie bei∙un s∙abgeholt werden kann.¶                              |
|                                                               | 1                                                                                            |
| ■ III → Zillinren-Akten → III                                 |                                                                                              |

#### 4.5 Registerkarte Historie

| 🦹 Progress Testdatenbank - [Fund/Verlust verwalten] 📃 🗖 🔀 |                                                            |                   |  |  |
|-----------------------------------------------------------|------------------------------------------------------------|-------------------|--|--|
| R Fund/Verlust Fundkarten-Numm                            |                                                            |                   |  |  |
|                                                           |                                                            |                   |  |  |
| Allgemein Bewer                                           | rten & Austragen   Finder   Verlierer   Drucken   Historie |                   |  |  |
| Datum                                                     | Ereignis                                                   |                   |  |  |
| 13.01.2003                                                | Test-Historie-Eintrag                                      |                   |  |  |
| 13.01.2003                                                | 1. Citierung Verlierer erstellt                            |                   |  |  |
| 13.01.2003                                                | Fundkarte erstellt                                         |                   |  |  |
|                                                           |                                                            |                   |  |  |
|                                                           |                                                            |                   |  |  |
|                                                           |                                                            |                   |  |  |
|                                                           |                                                            |                   |  |  |
|                                                           |                                                            |                   |  |  |
|                                                           |                                                            |                   |  |  |
|                                                           |                                                            |                   |  |  |
|                                                           |                                                            |                   |  |  |
|                                                           |                                                            |                   |  |  |
|                                                           |                                                            |                   |  |  |
|                                                           |                                                            |                   |  |  |
|                                                           |                                                            |                   |  |  |
|                                                           |                                                            |                   |  |  |
|                                                           |                                                            |                   |  |  |
| Neuer Fintrag:                                            | ]                                                          | Fintrag speichern |  |  |
| Liossi Einerugi j                                         | ·]                                                         | card og spoletion |  |  |
|                                                           | Nicht speichern Zurück zur Suche                           | Hauptmenü         |  |  |
| Erfasst: IDMBE / 08.                                      | .01.2003 09:49 Letzte Mutation: IDMBE / 08.01.2003 09:52   | CAPS NUM INS      |  |  |

In der Historie sieht man Aktivitäten eines jeweiligen Gegenstandes. Jedesmal wenn ein Dokument erstellt wird, wird ein Vermerk in der Historie eingetragen. Durch Doppelklick auf einen Dokumenteintrag, wird dieses vom System neu generiert und in Word angezeigt.

Ausserdem können manuell Historie-Einträge erstellt werden. Dazu gibt man im Feld "Neuer Eintrag" den gewünschten Text ein und drückt anschliessend auf den Knopf "Eintrag speichern". Historie-Einträge können nicht bearbeitet oder gelöscht werden!

## 5 Fund/Verlust suchen

| 👯 Progress - [Fund/  | Verlust suchen]                           |
|----------------------|-------------------------------------------|
| 😤 Fund/Verl          | ust suchen                                |
|                      |                                           |
| Fundkarte:           | Fundanzeige: Typ: Alle 💌 Status: Aktiv 💌  |
| Gegenstand:          | Schlüssel Schlüsselbund                   |
| Beschreibung:        | Ri* 🔽 Inhalt durchsuchen                  |
| Strasse / PLZ / Ort: |                                           |
| Erfassungsdatum:     | - Funddatum: -                            |
| Verwertung:          | Alle                                      |
| Natel:               | Provider: Nummer:                         |
|                      | IMEI-Nummer: Marke:                       |
|                      |                                           |
| Suchen Ne            | zuer Gegenstand Zurücksetzen              |
| S T V Nr./Jahr       | Unterkategorie Beschreibung Verwertung    |
| A 1 🗂 3/03           | Schlüsselbund Ring 06.04.2003             |
| A 🗿 🔳 5/03           | Schlüsselbund Ring 06.04.2003             |
|                      |                                           |
|                      |                                           |
|                      |                                           |
|                      |                                           |
|                      |                                           |
| Únzeigen             | Drucken 2 Econoctione enfundant Hauptmani |
| Milzoigen            |                                           |

Im oberen Bereich können beliebige Suchkriterien eingegeben werden (Das Beispiel auf dem Bild sucht alle aktiven Schlüsselbunde, welche in der Beschreibung mit "Ri" anfangen oder "Ri" im Inhalt vorkommt). Um die Suche zu starten drückt man auf "Suchen". Alle gefundenen Gegenstände werden nun aufgelistet. Ein Gegenstand kann geöffnet werden, indem man auf die entsprechende Zeile klickt und "Anzeigen" drückt (oder auf die Zeile doppelklickt).

Wenn z.B. ein "Ding" und einen "Ring" gefunden werden soll, kann als Suchbegriff "?ing" eingegeben werden, dies findet sowohl "Ding" als auch "Ring" aber auch "ping". D.h. ein "?" steht für <u>ein</u> beliebiges Zeichen. Es kann auch z.B. nach "B\*t" ge-

sucht werden, dieser Suchbegriff findet alles, was mit "B" anfängt und mit "t" endet. D.h. ein "\*" steht für keine oder mehrere Zeichen.

#### Die einzelnen Funktionen:

Knopf "Zurücksetzen" leert alle Felder auf dem Formular. Knopf "Neuer Gegenstand" öffnet die Erfassungs-Maske. Knopf "Drucken" druckt die aktuelle Auswahl in Form einer Liste. Knopf "Hauptmenu" schliesst die Maske und kehrt zum Hauptmenu zurück

## 6 Person suchen

| 🎙 Progress - [Person suchen] |                    |                    |        |  |  |
|------------------------------|--------------------|--------------------|--------|--|--|
| 👷 Person suchen              |                    |                    |        |  |  |
| Typ: Normal                  |                    | Suc                | nen    |  |  |
| Adresszusatz:                |                    | Neue F             | Person |  |  |
| Name ( Vorpame: Put          |                    |                    |        |  |  |
| Bu                           |                    | Zuruck             | setzen |  |  |
| Adresse:                     |                    |                    |        |  |  |
| PLZ / Ort                    |                    |                    |        |  |  |
| 1                            | ,                  |                    |        |  |  |
| Land:                        |                    |                    |        |  |  |
| Name                         | Advassa            |                    |        |  |  |
| Buchandlung Stauffacher AG   | Neuengasse         | 3011 Bern          | -      |  |  |
| Bucher Susanne               | Bathausgasse       | 3011 Bern          |        |  |  |
| Buchs Inge                   | Chemin de la Comba | 1637 Charmey       |        |  |  |
| Bundeshaus Loge              |                    | 3003 Bern          |        |  |  |
| Bundeshaus Ost               |                    | 3011 Bern          |        |  |  |
| Bundeshaus West              |                    | 3011 Bern          |        |  |  |
| Bundessicherheitsdienst      |                    | 3003 Bern          |        |  |  |
| Burgdorfer Christina         | Chasseralstr.      | 3063 Ittigen       |        |  |  |
| Bürge Philippe               | Länggassstrasse    | 3012 Bern          |        |  |  |
| Burgerspital                 | Bubenbergplatz     | 3011 Bern          |        |  |  |
| Burkhalter Ursula            | Schermenweg        | 3072 Ostermundigen |        |  |  |
| Burkhard                     | Oberweg            | 3013 Bern          |        |  |  |
| Burkhard Heinz               | Freiestrasse       | 3800 Bern          |        |  |  |
| Burkhard Hugo                | Waisenhausplatz    | 3000 Bern 7        |        |  |  |
| Burki Peter                  | Dortstrasse        | 3323 Bariswil      | 1      |  |  |
| Anzeigen 19 Personen         | gefunden!          | Hauptme            | nü     |  |  |

## 7 Person anzeigen/neu erfassen

| 💓 Person a         | nzeigen                           |
|--------------------|-----------------------------------|
| Typ / Anrede:      | Normal Frau Mutieren              |
| Adresszusatz:      | Löschen                           |
| Name / Vorname:    | Bucher Susanne Abbrechen          |
| Adresse:           | Rathausgasse                      |
| PLZ / Ort          | 3011 Bern                         |
| Land:              | Schweiz                           |
| Telefon P / G / M: |                                   |
| Funde Verluste     | Historie                          |
| Nr./Jahr Kate      | gorie Unterkategorie Beschreibung |
| UVUS DONN          |                                   |
|                    |                                   |
|                    |                                   |
|                    |                                   |
|                    |                                   |
|                    |                                   |
| Anzeigen           |                                   |

Im oberen Bereich sieht man die Suchkriterien. Hier gibt man gewünschten Suchbegriffe ein und sucht, durch drücken des Knopfes "Suchen" eine Person. Wenn die gewünschte Person unten erscheint, kann man sie anzeigen lassen, indem man auf die entsprechende Zeile klickt und "Anzeigen" drückt (oder auf die Zeile doppelklickt). Es erscheint ein neues Fenster (siehe Punkt 7).

Wenn auf den Button "Neue Person" gedrückt wird, erscheint ein neues Fenster (siehe Punkt 7), dort kann die neue Person erfasst werden.

Um eine neue Suche zu starten drückt man auf den Knopf "Zurücksetzen" (dies leert alle Felder auf dem Formular).

Im oberen Bereich stehen alle Informationen zur Person. Um die Daten zu bearbeiten, drückt man auf den Knopf "Mutieren". Alle Felder werden nun aktiviert und die Werte lassen sich bearbeiten. Mit dem Knopf "Speichern" werden die Bearbeiteten Werte abgespeichert. Will man die Änderungen verwerfen, drückt man auf den Knopf "Abbrechen".

Mit dem Knopf "Löschen" kann eine Person unwiderruflich aus dem System gelöscht werden. Es ist jedoch zu beachten, dass nur Personen gelöscht werden können, welche keine Verbindungen zu Gegenständen aufweisen.

Im unteren Bereich werden alle Funde und Verluste, welche mit dieser Person verbunden sind, aufgelistet. Ein Gegenstand (Fund oder Verlust) kann geöffnet werden, indem man auf die entsprechende Zeile klickt und "Anzeigen" drückt (oder auf die Zeile doppelklickt). Hinter der Registerkarte Historie verstecken sich alle Dokumente, welche erstellt wurden (siehe Punkt 4.4) und diese Person betreffen. Durch Doppelklick auf ein gewünschtes Dokument, kann dieses angezeigt werden.

## 8 Briefe & Auswertungen

| 💦 Progress - [Auswertungen]                              |  |
|----------------------------------------------------------|--|
| 🔈 Briefe & Auswertungen                                  |  |
|                                                          |  |
| Einladung "Abholen des Fundgegenstandes nach einem Jahr" |  |
| Finderlohnliste                                          |  |
| ☐ Bargeldliste                                           |  |
| Selektion Drucken                                        |  |
|                                                          |  |

Wenn jene Dokumente / Listen angekreuzt wurden welche erstellt werden sollen, drückt man auf den Knopf "Selektion drucken".

## 9 Administration

| Administration                                                                                                    |                                                |                 |  |
|----------------------------------------------------------------------------------------------------|------------------------------------------------|-----------------|--|
| Administration                                                                                                    |                                                |                 |  |
| Gesperrte Gegenstände                                                                                                    |                                                |                 |  |
| Keine gesperrten Gegenstände vorhanden                                                                                                    | Selektierte Entsperr                           | ren             |  |
|                                                                                                    | Alle Entsperren                                | Alle Entsperren |  |
|                                                                                                    | Aktualisieren                                  |                 |  |
| Vergewissern Sie sich vor dem Entsperren eines Gegenstande:<br>anderen Benutzers ist!                                                                                                    | s, dass dieser nicht mehr in Bearbeitung eines |                 |  |
| ategorien verwalten                                                                                                    |                                                |                 |  |
| Billette                                                                                                    | Editieren                                      |                 |  |
| GA                                                                                                    | Löschen                                        | 1               |  |
| Halbtaxabo                                                                                                    | Losenen                                        |                 |  |
| Hallenbadabi                                                                                                    | Neue Katego                                    | rie             |  |
| Mehrfahrtenkarte                                                                                                    |                                                |                 |  |
| Ausweise                                                                                                    | Neue Unterka                                   | at.             |  |
| Erieftasche                                                                                                    |                                                | _               |  |
| Bücher                                                                                                    | Aktualisiere                                   | n I             |  |
| Elektronische Instrumente                                                                                                    |                                                |                 |  |
| Lt-hanrzeugbestangteile                                                                                                    |                                                |                 |  |
| The second second secon |                                                |                 |  |
| €-Geld                                                                                                    | -                                              |                 |  |
| B-Geld<br>B-Gepäck                                                                                                    | <b>_</b>                                       |                 |  |
| Geld<br>() Gepäck                                                                                                    |                                                |                 |  |

Wenn ein Benutzer einen Gegenstand öffnet, wird dieser für andere Benutzer gesperrt. Falls diese Sperrung nicht aufgehoben wird, z.B. bei einen Programmabsturz, muss dieser von einem Administrator manuell entsperrt werden. Im oberen Bereich sehen Sie alle Gegenstände, welche im Moment in Benutzung sind.

Im unteren Bereich (Kategorien verwalten), können Kategorien und Unterkategorien bearbeitet werden. Diese werden benutzt, um Gegenstände zuzuordnen.